### **INFOS SUR UNE BOITE EXCHANGE**

Get-Mailbox "a user"| Get-MailboxStatistics | Select DisplayName,**TotalItemSize**,**TotalDeletedItemSize**,@{N="**IssueWarningQuota**";E={(Get-Mailbox\$\_).**IssueWarningQuota**},@{N="**ProhibitSendQuota**";E={(Get-Mailbox \$\_).**prohibitsendquota**}

| <pre>Commentation of the second of the second of the secon</pre> |
|----------------------------------------------------------------------------------------------------|
| DisplayName : Anne SECRE1<br>IotalltenSize : 5.392 KB (5,521 bytes)<br>IotalDeletedItenSize : 0 B (0 bytes)<br>IssueWarningQuota :<br>ProhibitSendQuota : 10.24 MB (10,737,664 bytes)                                                                                                    |
| [PS] C:\Uindows\ewstam32\                                                                                                    |

## LES BASES DE DONNEES EXCHANGE

| <mark>LPS]</mark> C:\Windows\system32>get-                 | mailboxdatabase         |                |                 |
|------------------------------------------------------------|-------------------------|----------------|-----------------|
| Name                                                       | Server                  | Recovery       | ReplicationType |
| Mailbox Database 0377793002<br>Mailbox Database 1993659143 | MAILBOX-CAS<br>MAILBOX2 | False<br>False | None<br>None    |
| [PS] C:\Windows\system32>                                  |                         |                |                 |

## **EMPLACEMENT DATABASES**

[PS] C:\Windows\system32>get-mailboxdatabase {select edbfilepath

EdbFilePath

C:\Program Files\Microsoft\Exchange Server\U15\Mailbox\Mailbox Database 0377793002\Mailbox Database 0377793002.edb C:\Program Files\Microsoft\Exchange Server\U15\Mailbox\Mailbox Database 1993659143\Mailbox Database 1993659143.edb

[PS] C:\Windows\system32>

### **EXPORT/IMPORT D'UNE BOITE EXCHANGE**

### **EXPORT**

**Exporter la boîte mail via des commandes Powershell** est plus simple et plus rapide que d'utiliser l'option d'Outlook.

### Pré-requis

Avant de lancer l'exportation **il est fortement recommandé de préparer un dossier partagé pour y stocker vos fichiers PST**. La commande que nous allons vous présenter fonctionne uniquement sur des chemins dits "UNC" (\\serveur\partage\outlook-archive par exemple).

Les commandes dites Powershell sont en réalités à **exécuter dans le Exchange Management Shell**, vous trouverez le **raccourci dans le menu Outil d'administration** de votre système Windows Serveur ou bien en le recherchant dans les programmes.

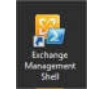

Activation de la commande New-Mailboxexportrequest Une fois ouvert vous devez **autoriser le compte Administrateur (ou autre compte administrateur) à utiliser la commande "new-mailboxexportrequest"** 

New-ManagementRoleAssignment -Role "Mailbox Import Export" -User "DOMAIN\USER"

Une fois que c'est fait il faut fermer le Exchange Management Shell puis le rouvrir pour que ça prenne effet.

Utilisation de la commande New-Mailboxexportrequest Maintenant pour exporter la boîte au lettre du collaborateur il faut saisir la commande suivante :

New-MailboxExportRequest -Mailbox login\_utilisateur -FilePath \\votre-dossier-partage-pour-pst\nom.pst

| [PS] C:\Windows\system32>New-MailboxExportRequ | est -Mailbox t.tech1 -FilePath \\MAILBOX-CAS\sa | v_exchange\t_tech1.pst |
|------------------------------------------------|-------------------------------------------------|------------------------|
| Name                                           | Mailbox                                         | Status                 |
| MailboxExport                                  | tssi.local/Users/T Tech1                        | Queued                 |

Il est possible de lancer plusieurs exports en même temps **mais attention aux ressources utilisées par le serveur.** 

### Suivi des Exports

Get-MailboxExportRequest -Name

Pour suivre l'état des exports de vos boîtes aux lettres vous pouvez utiliser cette commande :

| [PS] C:\Windows\system32>Get-M   | ailboxExportRequest      |           |
|----------------------------------|--------------------------|-----------|
| Name                             | Mailbox                  | Status    |
| MailboxExport                    | tssi.local/Users/T Tech1 | Completed |
| <b>[PS]</b> C:\Windows\system32> |                          |           |

| 🦺   🕞 🛄 = I 👘            | 5                        | av_exchange      |             |
|--------------------------|--------------------------|------------------|-------------|
| Fichier Accueil          | Partage Affichage        |                  |             |
| € ⊚ - ↑                  | MAILBOX-CAS\sav_exchange |                  | Ŷ           |
| 🔆 Favoris                | Nom                      | Modifié le       | Туре        |
| 🔜 Bureau<br>🔛 Emplacemer | t_tech1.pst              | 28/01/2019 13:55 | Fichier PST |

# **IMPORT**

| Name                                                     | Mailbox                                                           | Status                  |
|----------------------------------------------------------|-------------------------------------------------------------------|-------------------------|
| lailboxImport                                            | tssi.local/Users/T Tech1                                          | Queued                  |
|                                                          |                                                                   |                         |
| PS1 C:\Windows\system32>                                 |                                                                   |                         |
|                                                          |                                                                   |                         |
|                                                          |                                                                   |                         |
| [PS] C:\Windows\system32>ge                              | t-mailboximportrequest                                            |                         |
| <mark>.PS]</mark> C:\Windows\system32}ge<br>łame         | t-mailboximportrequest<br>Mailbox                                 | Status                  |
| [PS] C:\Windows\system32>ge<br>Nane<br>MailboyImport     | t-mailboximportrequest<br>Mailbox<br>tssi local/Users/T Tech1     | Status<br><br>Complete  |
| [PS] C:\Windows\system32>ge<br>Name<br><br>MailboxImport | t-mailboximportrequest<br>Mailbox<br><br>tssi.local/Users/T Tech1 | Status<br><br>Completed |

# SAUVEGARDE DU DOSSIER ET PLANIFICATION

# Installing Windows Server Backup

Before we can back up the database of course we need to install Windows Server Backup. You can install this using PowerShell.

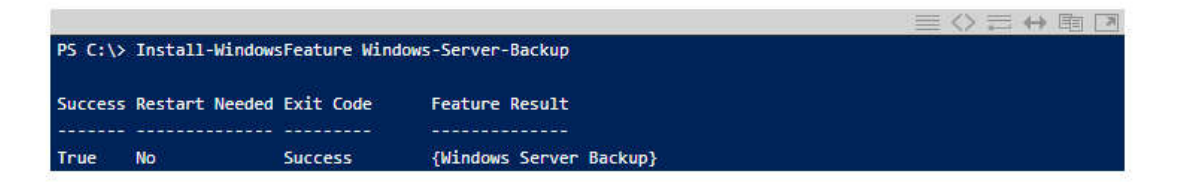

## **Configuring a Scheduled Backup**

The next step is to configure a scheduled backup job. Open Windows Server Backup on the server.

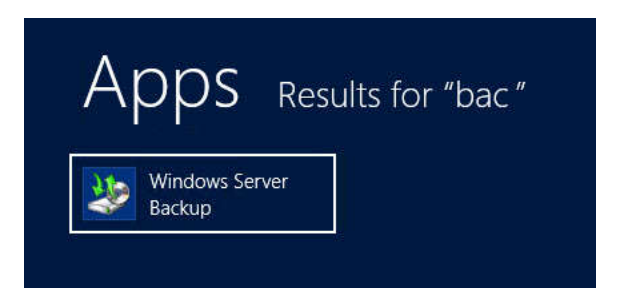

In the Local Backup area of the console launch the **Backup Schedule...** wizard.

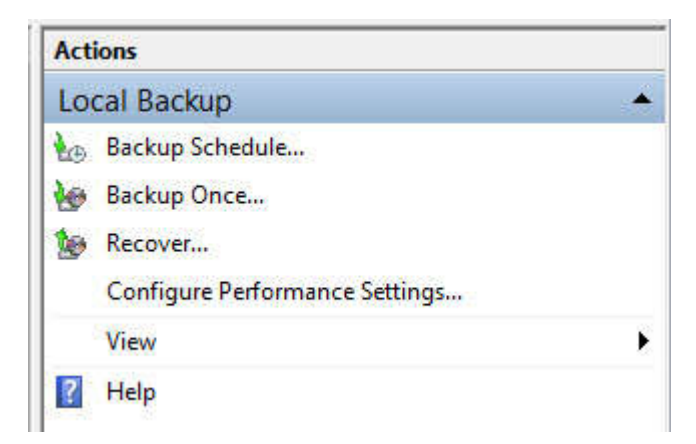

Click **Next** to move to the backup configuration selection. A full server backup is recommended, but if for some reason you only want to back up the Exchange database you can choose **Custom** instead.

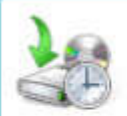

# Select Backup Configuration

| Getting Started          | What type of configuration do you want to schedule?                                           |
|--------------------------|-----------------------------------------------------------------------------------------------|
| Select Backup Configurat | Full server (recommended)                                                                     |
| Specify Backup Time      | l want to back up all my server data, applications and system state.<br>Backup size: 39.36 GB |
| Confirmation<br>Summary  | <ul> <li>Custom         I want to choose custom volumes, files for backup.     </li> </ul>    |

If you've chosen a custom configuration you will then need to click **Add Items** and add the volumes that contain the Exchange mailbox database and log files. If you have chosen Full Server then this step will not be required.

| Select Item                                                                                           | s for Backup                                                                                                    |
|----------------------------------------------------------------------------------------------------|----------------------------------------------------------------------------------------------------|
| Getting Started<br>Select Backup Configurat                                                           | Select the items that you want to back up. Selecting bare metal recovery will provide<br>you with the most options if you need to perform a recovery. |
| Select Items for Backup<br>Specify Backup Time<br>Specify Destination Type<br>Confirmation<br>Summary | Data (E:)                                                                                                    |
|                                                                                                    | < III > Add Items Remove Items Advanced Settings                                                                                                    |

Next, click **Advanced Settings** and on the **VSS Settings** tab make sure **VSS full backup** is chosen. If you have chosen a Full Server backup then this step will not be required.

|                                                   |                                                     | Advanced Settings                                                                                                    |
|---------------------------------------------------|-----------------------------------------------------|----------------------------------------------------------------------------------------------------|
| ile exclusior<br>SS settings                      | is count: 0<br>: VSS I                              | Full Backup                                                                                                    |
| Exclusions                                        | VSS Settings                                        |                                                                                                    |
| <ul> <li>VSS ful<br/>Choose<br/>update</li> </ul> | l Backup<br>this option if you<br>s the backup hist | are not using any other product to back up applications. This option<br>ory of each file and clears the application log files. |
| O VCC on                                          | py Backup                                           |                                                                                                    |

Continue through the wizard and choose a backup schedule, either once per day or multiple times per day.

| Getting Started                          | How often and when do                                                                             | you want to run b   | ackups?                              |                       |
|------------------------------------------|---------------------------------------------------------------------------------------------------|---------------------|--------------------------------------|-----------------------|
| Select Backup Configurat                 | Select time of day:                                                                               | 11:00 PM            | ~                                    |                       |
| Specify Backup Time                      | O More than once a da                                                                             | y                   |                                      |                       |
| Specify Destination Type<br>Confirmation | Click an available tir<br>Available time:                                                         | ne and then click A | dd to add it to the<br>Scheduled tir | e backup sched<br>me: |
| Summary                                  | 12:00 AM<br>12:30 AM<br>1:00 AM<br>1:00 AM<br>1:30 AM<br>2:00 AM<br>2:30 AM<br>3:00 AM<br>3:30 AM | Add >               | 9:00 PM                              | ~                     |

Choose the backup destination. For this demonstration I'm using the recommended method of a local hard disk that is dedicated for backups.

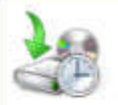

# **Specify Destination Type**

| Getting Started          | Where do you want to store the backups?                                                                                                    |
|--------------------------|----------------------------------------------------------------------------------------------------|
| Select Backup Configurat | Back up to a hard disk that is dedicated for backups (recommended)                                                                                                    |
| Select Items for Backup  | Choose this option for the safest way to store backups. The hard disk that you use will be formatted and then dedicated to only store backups.                                                                |
| эресну васкир типе       | O Back up to a volume                                                                                                    |
| Specify Destination Type | Choose this option if you cannot dedicate an entire disk for backups. Note that the                                                                                                    |
| Select Destination Disk  | performance of the volume may be reduced by up to 200 percent while it is used                                                                                                    |
| Confirmation             | to store backups. We recommend that you do not store other server data on the same volume.                                                                                                    |
| Summary                  | - some volume.                                                                                                    |
| 1997 (1997) - <b>1</b> 9 | O Back up to a shared network folder                                                                                                    |
|                          | Choose this option if you do not want to store backups locally on the server. Note<br>that you will only have one backup at a time because when you create a new<br>backup it overwrites the previous backup. |
|                          |                                                                                                    |

You may need to click **Show All Available Disks** if you do not immediately see the disk you wish to use as a backup destination.

| On the w<br>in the list<br>external (   | izard page (by default),<br>below, all the disks that<br>disks. The list excludes o<br>lisks. | only the disk yo<br>are attached t<br>critical disks th | ou are most likely t<br>to this server are s<br>at contain system | o use is shown.<br>hown, both internal<br>files, and cluster sha | and<br>ared |
|-----------------------------------------|-----------------------------------------------------------------------------------------------|---------------------------------------------------------|-------------------------------------------------------------------|------------------------------------------------------------------|-------------|
| Select th<br>Dage.                      | e check box for a disk to                                                                     | o make it appe                                          | ar in the list of ava                                             | ailable disks in the w                                           | rizard      |
| Select th<br>Dage.<br>Avaliable<br>Disk | e check box for a disk to<br>disks:<br>Name                                                   | o make it appe<br>Size                                  | ar in the list of ava                                             | ailable disks in the w                                           | rizard      |
| Select th<br>bage.<br>Avaliable<br>Disk | e check box for a disk to<br>disks:<br>Name<br>Microsoft Virtual                              | o make it appe<br>Size<br>40.00 GB                      | ar in the list of ava<br>Used Space<br>508.38 MB                  | ailable disks in the w<br>Volumes<br>E:\                         | izard       |
| Select th<br>bage.<br>Avaliable<br>Disk | e check box for a disk to<br>disks:<br>Name<br>Microsoft Virtual<br>Microsoft Virtual         | o make it appe<br>Size<br>40.00 GB<br>20.00 GB          | used Space<br>508.38 MB<br>281.47 MB                              | ilable disks in the w<br>Volumes<br>E:\<br>F:\                   | rizard      |

The disk will be reformatted for use by Windows Server Backup, which will erase any previous data stored on it.

|                   | Disk Name Size Used Space Volumes in           |                                                                                        |                                                                |                                    | Volumes in D    |
|-------------------|------------------------------------------------|----------------------------------------------------------------------------------------|----------------------------------------------------------------|------------------------------------|-----------------|
| ation Type        | <b>⊻</b> 3                                     | Microsoft 200.00 GB 0 KB                                                               |                                                                |                                    |                 |
|                   | - W                                            | Windows S                                                                              | erver Back                                                     | up                                 | X               |
| use<br>bao<br>bao | ers to move t<br>ckup integrit<br>ckups and wi | backups offsite fo<br>y, the entire disks<br>ill not be visible i<br>the selected disk | or disaster pro<br>s will be dedic<br>n File Explorer<br>c(s). | tection and to<br>ated for storing | ensure<br>g the |

Review your selections and click **Finish** to create the scheduled backup job.

| Confirmati                                                                                                    | on                                                                                          |                                                                     |                     |            |
|----------------------------------------------------------------------------------------------------|---------------------------------------------------------------------------------------------|---------------------------------------------------------------------|---------------------|------------|
| Getting Started<br>Select Backup Configurat<br>Select Items for Backup<br>Specify Backup Time<br>Specify Destination Type | You are about to<br>Backup times:<br>Files excluded:<br>Advanced optior<br>Backup destinati | create the following<br>11:00 PM<br>None<br>1: VSS Full Back<br>ons | j backup sche<br>up | dule.      |
| Select Destination Disk                                                                                                   | Name                                                                                        | Label                                                               | Size                | Used Space |
| Confirmation                                                                                                    | Microsoft Virt                                                                              | E15MB3 2013_1                                                       | 200.00 GB           | 0 KB       |
| Summary                                                                                                    |                                                                                             |                                                                     |                     |            |
|                                                                                                    | Backup items                                                                                |                                                                     |                     |            |
|                                                                                                    | Name                                                                                        | •                                                                   |                     |            |
|                                                                                                    | 😂 Data (E:)                                                                                 |                                                                     |                     |            |
|                                                                                                    | Logs (F:)                                                                                   |                                                                     |                     |            |

# Manually Running a Backup

You can manually run a backup by launching the **Backup Once...** wizard.

| Acti | ions                           |   |
|------|--------------------------------|---|
| Lo   | cal Backup                     | * |
| Ð    | Backup Schedule                |   |
| 6    | Backup Once                    |   |
| 10   | Recover                        |   |
|      | Configure Performance Settings |   |
|      | View                           | • |
| ?    | Help                           |   |

This gives you the choice of using the same settings that are configured for the scheduled backup job, or running through the same wizard shown above to choose settings for a one-off backup job.

## **Checking Backup Status**

The status of backup jobs is reported in the Windows Server Backup console.

| And Solution ( The And Solution ) with                                   |                                                                                |                                                                      |                                                           |
|--------------------------------------------------------------------------|--------------------------------------------------------------------------------|----------------------------------------------------------------------|-----------------------------------------------------------|
| 🖖 You can perform a                                                      | single backup or schedule a regular                                            | r backup using this application.                                     |                                                           |
| lessages (Activity from last we                                          | ek, double click on the message to see deta                                    | ails)                                                                |                                                           |
| Time                                                                     | Message Descrip                                                                | ption                                                                |                                                           |
| (1) 11/18/2013 10:51 PM                                                  | Backup Succes                                                                  | ssful                                                                |                                                           |
|                                                                          |                                                                                |                                                                      |                                                           |
| 5-114-2                                                                  |                                                                                |                                                                      |                                                           |
| tatus                                                                    |                                                                                |                                                                      |                                                           |
| tatus<br>Last Backup                                                     | Next Backup                                                                    | All Backups                                                          |                                                           |
| tatus<br>Last Backup<br>Status: 👩 Successful                             | Next Backup<br>Status: Scheduled                                               | All Backups<br>Total backup                                          | s 1 copies                                                |
| tatus<br>Last Backup<br>Status: 🕐 Successful<br>Time: 11/18/2013 10:51 P | Next Backup<br>Status: Scheduled<br>M Time 11/18/2013                          | All Backups<br>Total backup<br>11:00 PM Latest copy:                 | s: 1 copies<br>11/18/2013 10:51 PM                        |
| tatus<br>Last Backup<br>Stetus: Ø Successful<br>Time: 11/18/2013 10:51 P | Next Backup<br>Status: Scheduled<br>M Time: 11/18/2013<br>Status: View details | All Backups<br>Total backup<br>11:00 PM Latest copy:<br>Oldest copy: | s: 1 copies<br>11/18/2013 10:51 PM<br>11/18/2013 10:51 PM |

| Messages (Activité de la sen                                               | naine dernière, double-cliqu | iez sur le message pour voir les détails)                            |                                                                                                    |                                          |
|----------------------------------------------------------------------------|------------------------------|----------------------------------------------------------------------|----------------------------------------------------------------------------------------------------|------------------------------------------|
| Durée                                                                      | Message                      | Description                                                          |                                                                                                    |                                          |
| (1) 28/01/2019 16:50                                                       | Sauvegarde                   | Réussite                                                             |                                                                                                    |                                          |
| 28/01/2019 16:30                                                           | Sauvegarde                   | Réussite                                                             |                                                                                                    |                                          |
| 28/01/2019 16:27                                                           | Sauvegarde                   | Réussite                                                             |                                                                                                    |                                          |
| 20/01/2019 10:00                                                           | Sauveyalde                   | NEUSSILE                                                             |                                                                                                    |                                          |
|                                                                            |                              |                                                                      |                                                                                                    |                                          |
|                                                                            |                              |                                                                      |                                                                                                    |                                          |
| Statut                                                                     |                              |                                                                      |                                                                                                    |                                          |
| Statut<br>Dernière sauvegarde                                              |                              | Prochaine sauvegarde                                                 | Toutes les sauvegardes                                                                                  |                                          |
| Statut<br>Dernière sauvegarde<br>État : 🕐 Réussite                         |                              | Prochaine sauvegarde<br>État : Planifiée                             | Toutes les sauvegardes<br>Total des sauvegardes :                                                       | 4 copies                                 |
| Statut<br>Dernière sauvegarde<br>État :                                    | 50                           | Prochaine sauvegarde<br>État : Planifiée<br>Durée : 28/01/2019 17:00 | <b>Toutes les sauvegardes</b><br>Total des sauvegardes :<br>Copie la plus récente :                     | 4 copies<br>28/01/2019 1                 |
| Statut<br>Dernière sauvegarde<br>État : Réussite<br>Durée : 28/01/2019 16: | 50                           | Prochaine sauvegarde<br>État : Planifiée<br>Durée : 28/01/2019 17:00 | Toutes les sauvegardes<br>Total des sauvegardes :<br>Copie la plus récente :<br>Copie la plus récente : | 4 copies<br>28/01/2019 1<br>28/01/2019 1 |

Vérification dans le « Exchange Management Shell «

Get-MailboxDatabase -Server <ServerName> -Status | fl Name,\*FullBackup

```
[PS] C:\Windows\system32>Get-MailboxDatabase -Server mailbox-cas -Status | fl Name,*FullBackup
Name : Mailbox Database 0377793002
SnapshotLastFullBackup : True
LastFullBackup : 28/01/2019 16:50:44
[PS] C:\Windows\system32>_
```

### **Restauration**

Suppression du compte de messagerie « tech1 » dans exchange

Sur l'ad l'utilisateur est supprimé

Refait le compte sur l'ad

Refait le compte messagerie sur exchange

LANCEMENT DE LA RECUPERATION

| <mark>[PS]</mark> C:\Windows\system32>New-Mail]<br>tech1" -TargetMailbox t.tech1 -al | boxRestoreRequest -SourceDatabase "mailbox<br>lowlegacydnmismatch | database 0377793002" -SourceStoreMailbox "T |
|--------------------------------------------------------------------------------------|-------------------------------------------------------------------|---------------------------------------------|
| Name                                                                                 | TargetMailbox                                                     | Status                                      |
| MailboxRestore                                                                       | tssi.local/Users/T Tech1                                          | Queued                                      |
|                                                                                      |                                                                   |                                             |

| [PS] C:\Windows\system32>get-mailboxre | storerequest             |           |
|----------------------------------------|--------------------------|-----------|
| Name                                   | TargetMailbox            | Status    |
| MailboxRestore                         | tssi.local/Users/T Tech1 | Completed |
|                                        |                          |           |

| Name                   | Alias              | ServerName  | ProhibitSendQuota            |
|------------------------|--------------------|-------------|------------------------------|
| Administrateur         | <br>Administrateur | mailbox-cas | Unlimited                    |
| Maxime ADMIN1          | m.admin1           | mailbox-cas | Unlimited                    |
| Lise ADMIN2            | 1.admin2           | mailbox-cas | Unlimited                    |
| T Tech2                | t.tech2            | mailbox-cas | Unlimited                    |
| T Tech3                | t.tech3            | mailbox-cas | Unlimited                    |
| Anne SECRE1            | a.secre1           | mailbox-cas | 10.24 MB (10,737,664 bytes)  |
| Catherine SECRE2       | c.secre2           | mailbox-cas | 10.24 MB (10,737,664 bytes)  |
| Marie SECRE3           | m.secre3           | mailbox-cas | 10.24 MB (10,737,664 bytes)  |
| Michèle SECRE4         | m.secre4           | mailbox-cas | 10.24 MB (10,737,664 bytes)  |
| DiscoverySearchMailbox | DiscoverySearchMa  | mailbox-cas | 50 GB (53,687,091,200 bytes) |
| T Tech1                | t.tech1            | mailbox-cas | Unlimited                    |

<u>PS :</u> On peut aussi juste avoir un compte desactivé pour faire la restauration

MONTAGE BASE DE DONNEES DE RECUPERATION (fichier restauré de la sauvegarde vers c:\recup)

| [PS] C:\Windows\system32>New-MailboxD                                                                                           | atabase -Recovery -Name                                              | savrecup -Server ma                         | 0377793002.edb"<br>ailbox-cas -EdbFilePath "c:\recup\Mailbox        |
|----------------------------------------------------------------------------------------------------|----------------------------------------------------------------------|---------------------------------------------|---------------------------------------------------------------------|
| Database 0377793002.edb" -LogFolderF<br>AUERTISSEMENT : La base de données de<br>c:\recup\Mailbox Database 0377793002.          | 'ath c:\recup<br>= récupération 'savrecup<br>edb. La base de données | ' a été créée à l'ai<br>doit être arrêtée c | ide du fichier existant :<br>correctement pour pouvoir être montée. |
| Name Server                                                                                                    | Recovery                                                             | ReplicationType                             |                                                                     |
| Savrecup MAILBO<br>AVERTISSEMENT : Veuillez redémarrer l<br>avoir ajouté de nouvelles bases de do<br>IPSJ C:\Windows\system32>_ | X-CAS True<br>e service Microsoft Exc<br>nnées de boîtes aux let     | None<br>hange Information St<br>tres.       | core sur le serveur MAILBOX-CAS après                               |
| [PS] C:\Windows\system32>ge                                                                                                    | t-mailboxdatabase                                                    | )                                           |                                                                     |
| Name                                                                                                    | Server                                                               | Recovery                                    | ReplicationType                                                     |
| <br>Mailbox Database 0377793002<br>savrecup<br>[PS] C:\Windows\system32>_                                                       | MAILBOX-CAS<br>MAILBOX-CAS                                           | False<br>True                               | None<br>None<br>None                                                |
|                                                                                                    |                                                                      |                                             |                                                                     |

Redémarrez le service de banque d'informations Microsoft Exchange

[PS] C:\Windows\system32>Restart-Service MSExchangeIS [PS] C:\Windows\system32>\_

Montez la base de données de récupération :

[<mark>PS]</mark> C:\recup2>Mount-database RECUPBASE [PS] C:\recup2>\_\_\_\_

| [PS] C:\recup2>get-mailboxdata                                                                                                    | base                                                     |                              |                      |                                                                                                    |
|----------------------------------------------------------------------------------------------------|----------------------------------------------------------|------------------------------|----------------------|----------------------------------------------------------------------------------------------------|
| Name                                                                                                    | Server                                                   | Recovery                     | Repli                | cationType                                                                                                    |
| Mailbox Database 0377793002<br>savrecup<br>RECUPBASE                                                                                                    | MAILBOX-CAS<br>MAILBOX-CAS<br>MAILBOX-CAS<br>MAILBOX-CAS | False<br>True<br>True        | None<br>None<br>None |                                                                                                    |
| [PS] C:\recup2>                                                                                                    |                                                          |                              |                      |                                                                                                    |
| [ <b>PS]</b> C:\recup2>Get-MailboxStatistics -Data                                                                                                    | base RECUPBASE   Format-                                 | -Table -auto                 |                      |                                                                                                    |
| DisplayName                                                                                                    |                                                          | ItemCount Sta                | orageLimitStatus     | LastLogonTime                                                                                                    |
| SystemMailboxCtlbeca90-4d92-4ee3-9702-9b793<br>Microsoft Exchange<br>HealthMailboxclbeca904d924ee397029b793b7ec<br>HealthMailboxa94f9af3fddb4301afbd0d83295763<br>HealthMailboxd949t75232664b9eb155eb21de58c<br>Archive permanente - HealthMailbox90046071:<br>Administrateur<br>Lise ADMIN2<br>T Tech2<br>Maxime ADMIN1<br>Anne SECRE1<br>Microsoft Exchange Migration | 3b7ecee2><br>96b<br>96b<br>971f 4d178ceab56c429c73dd     | $\begin{array}{c}$           |                      | 29/01/2019 05:42:35<br>29/01/2019 05:43:36<br>21/01/2019 17:11:23<br>28/01/2019 14:16:22<br>22/01/2019 01:47:34<br>22/01/2019 01:55:17<br>28/01/2019 11:55:17<br>28/01/2019 04:23:18<br>29/01/2019 04:04:54 |
| Catherine SECRE2<br>Harie SECRE3<br>Michèle SECRE4<br>I Tech1<br>I Tech3<br>PUBLIC                                                                                                    |                                                          | 3<br>7<br>4<br>25<br>11<br>0 |                      | 23/01/2019 12:02:19<br>28/01/2019 12:17:58<br>23/01/2019 11:09:17                                                                                                    |
|                                                                                                    |                                                          |                              |                      |                                                                                                    |

Excemple de restauration d'un compte de la sauvegarde vers celui-ci dans un dossier cible « recupmail »

| <mark>IPS]</mark> C:\recup2>New-MailboxRestor<br>tssi.local -TargetRootFolder "RE | eRequest -sourcedatabase RECUPBASE -Sourcestoremailb<br>CUPMAIL'' -AllowLegacyDNMismatch | ox "T Tech1" -TargetMailbox t.tech10 |
|-----------------------------------------------------------------------------------|------------------------------------------------------------------------------------------|--------------------------------------|
| Name                                                                              | TargetMailbox                                                                            | Status                               |
| <br>MailboxRestore1                                                               | tssi.local/Users/T Tech1                                                                 | Queued                               |
| [PS] C:\recup2>                                                                   |                                                                                          |                                      |
| [PS] C:\recup2>get-mailboxre                                                      | storerequest                                                                             |                                      |
| Name                                                                              | TargetMailbox                                                                            | Status                               |
| MailboxRestore<br>MailboxRestore1                                                 | tssi.local/Users/T Tech1<br>tssi.local/Users/T Tech1                                     | Completed<br>Completed               |
| [PS] C:\recup2>_                                                                  |                                                                                          |                                      |
| 3 TTech1 - Outlook Web App                                                        |                                                                                          |                                      |
| ÷ → C ▲ Non sécurisé                                                              |                                                                                          |                                      |
| Outlook Web App                                                                   |                                                                                          |                                      |
|                                                                                   |                                                                                          |                                      |
| nouveau message                                                                   |                                                                                          |                                      |
| «                                                                                 |                                                                                          |                                      |
| ⊿ Favoris                                                                         |                                                                                          |                                      |
| Boîte de réception 2                                                              |                                                                                          |                                      |
| Éléments envoyés                                                                  |                                                                                          |                                      |
| Brouillons                                                                        |                                                                                          |                                      |
| 4 Tiech1                                                                          |                                                                                          |                                      |
| Boîte de réception 2                                                              |                                                                                          |                                      |
| Brouillons                                                                        |                                                                                          |                                      |
| Éléments envoyés                                                                  |                                                                                          |                                      |
| Éléments supprimés                                                                |                                                                                          |                                      |
| Courrier indésirable                                                              |                                                                                          |                                      |
| Flux RSS                                                                          |                                                                                          |                                      |
| Notes                                                                             |                                                                                          |                                      |
| recup                                                                             |                                                                                          |                                      |
| RECUPMAIL                                                                         |                                                                                          |                                      |

## RECUPERATION COMPLETE D'UN COMPTE

| [PS] C:\recup2>Get- | MailboxStatistics | "Anne SECRE1"                                             |                     |
|---------------------|-------------------|-----------------------------------------------------------|---------------------|
| DisplayName         | ItemCount         | StorageLimitStatus                                        | LastLogonTime       |
| Anne SECRE1         | 6                 |                                                           | 29/01/2019 12:19:24 |
| [PS] C:\recup2>     |                   |                                                           |                     |
|                     |                   |                                                           |                     |
| [PS] C:\recup2>Get- | MailboxStatistics | -Database RECUPBASE ; where displayname -eq "Anne SECRE1" |                     |
| DisplayName         | ItemCount         | StorageLimitStatus                                        | LastLogonTime       |
| Anne SECRE1         | 3                 |                                                           |                     |
| [PS] C:\recup2>_    |                   |                                                           |                     |

| <mark>[PS]</mark> C:\recup2>New-MailboxRestoreRequest<br>cre1@tssi.local -AllowLegacyDNMismatch | -SourceDatabase RECUPBASE -SourceStoreMailbox | "Anne SECRE1" -TargetMailbox a.se |
|-------------------------------------------------------------------------------------------------|-----------------------------------------------|-----------------------------------|
| Name                                                                                            | TargetMailbox                                 | Status                            |
| MailboxRestore                                                                                  | tssi.local/Users/Anne SECRE1                  | Queued                            |

| [PS] C:\recup2>Get-MailboxStatistics "Anne SECRE1" |           |                    |                     |
|----------------------------------------------------|-----------|--------------------|---------------------|
| DisplayName                                        | ItemCount | StorageLimitStatus | LastLogonTime       |
| Anne SECRE1                                        | 8         |                    | 29/01/2019 12:19:24 |
| [PS] C:\recup2>                                    |           |                    | ~                   |